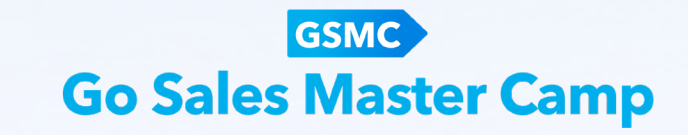

# Go Sales Master Camp - AB 서포터 플랫폼 매뉴얼 : 참가신청편 -

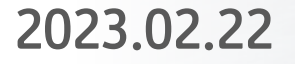

# CONTENTS

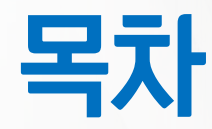

// GSMC 정규과정 1기 - 참가대상 및 진행기간 서포터의 의미와 역할 // GSMC 운영사이트 안내 // AB 서포터 플랫폼 소개 //5 AB 서포터 플랫폼 – GSMC 1기 참가 신청 개요 ○ AB 서포터 플랫폼 – 서포터의 회원가입 방법 - GSMC 1기 신청 방법 <u> 18</u> - GSMC 1기 신청 확인 - 플랫폼 이용관련 문의

| 참가대상                                                                            | - <mark>서포터 : 세일즈 마스터 이상</mark><br>- <mark>팀원 : 세일즈 마스터 미만 애터미 회원 (서포터 1인당 초대 인원 수 제한 없음)</mark><br>(2022년 전기간 세일즈 마스터 이상 달성/유지 이력 없는 회원) |
|---------------------------------------------------------------------------------|----------------------------------------------------------------------------------------------------|
| ()<br>()<br>()<br>()<br>()<br>()<br>()<br>()<br>()<br>()<br>()<br>()<br>()<br>( | [1기]<br>- 신청 기간 : 2월 23일(목)-2월 28일(화)<br>- 진행 기간 : 3월 6일(월) 9AM-4월 29일(토), 8주간                                                            |
|                                                                                 | [27]<br>- 신청 기간 : 3월 22일(수)-3월 28일(화)<br>- 진행 기간 : 4월 3일(월) - 5월 27일(토), 8주간                                                              |

## 1. 참가대상 및 진행 기간

#### 2. 서포터의 의미와 역할

#### 서포터란?

GSMC에 참여한 팀원이 성공적으로 과정을 이수하고 이를 통해 애터미의 리더로서 성장해 나갈 수 있도록 팀원의 초대부터 신청, 그리고 매일의 과제를 돕고, 확인하고, 관리하는 초대자를 의미 GSMC

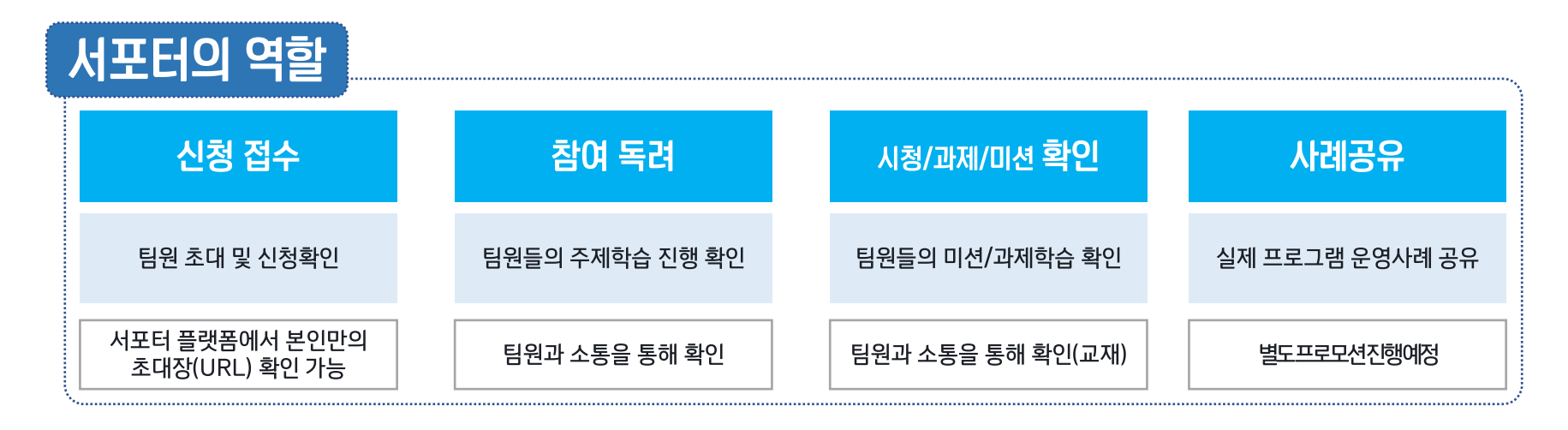

#### 팀원이란?

체계적인 학습과 실천을 통해 성공적인 애터미의 리더로서 성장하겠다는 목표를 가지고, 서포터의 도움을 받아 GSMC 에 참가하여 주제학습, 과제/미션을 서포터와 함께 수행할 애터미 회원을 의미

#### 3. GSMC 운영 사이트 안내

#### GSMC 러닝센터 주제 학습 및 커뮤니티 기능 (질문&답변, 우수사례 공유, 채팅 등) 이용 CTOT GO SALES MASTER CAMP #정규과정 😨 😝 [GSMC운영자] : 1주차 주제 작습 > 1차시 000 자 주제 약습 A 484 11.02 DMING 네트 팀극 산업에 대한 위전한 으세차 부상적인 만식으로 현장에서 어떻게 대처합지 몰극 난장한 상황들이 많았는 데...효과리으로 대응하는 법을 혼선할 수 있어 너무 물었 23. ##. ## 오픈 예정 세일즈마스터로 거듭나는 방법 💦 🔍 COMING SOON 과주차 주제 학습 2023. ##. ## 유폰 예정 COMING SOON 2023. ## ## 또는 예정

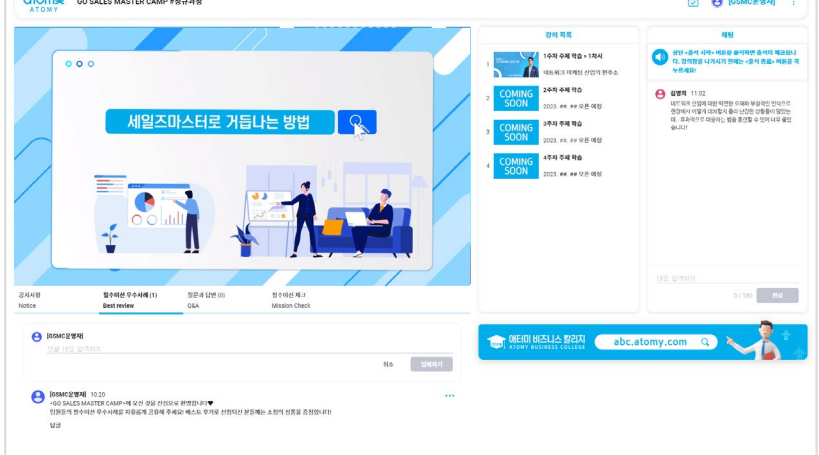

#### Atomy Business 서포터 플랫폼

#### 참가 신청 및 팀원 학습 관리

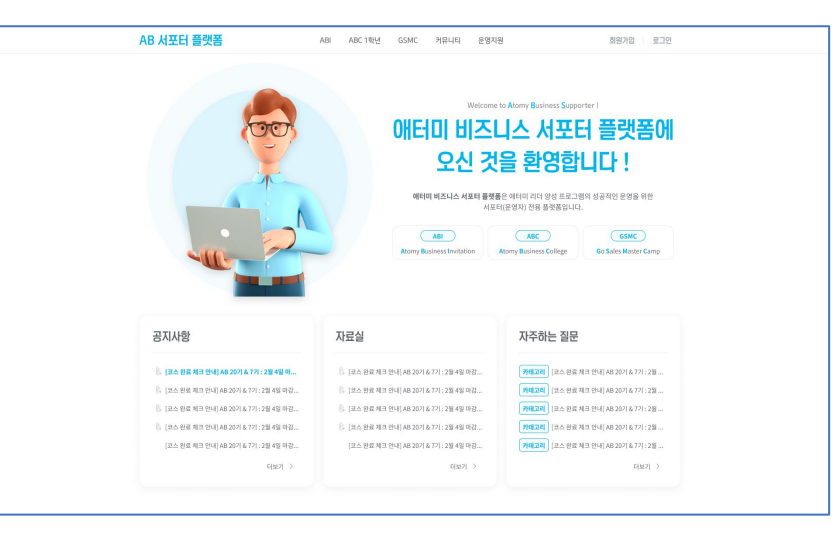

서포터와 팀원 모두 이용

#### 서포터만 이용 가능

#### 4. AB 서포터 플랫폼 소개

# AB 서포터 플랫폼

GSMC 및 ABI 프로그램 신청 및 운영 사이트로서, <mark>서포터만 이용 가능합니다</mark>.

GSMC

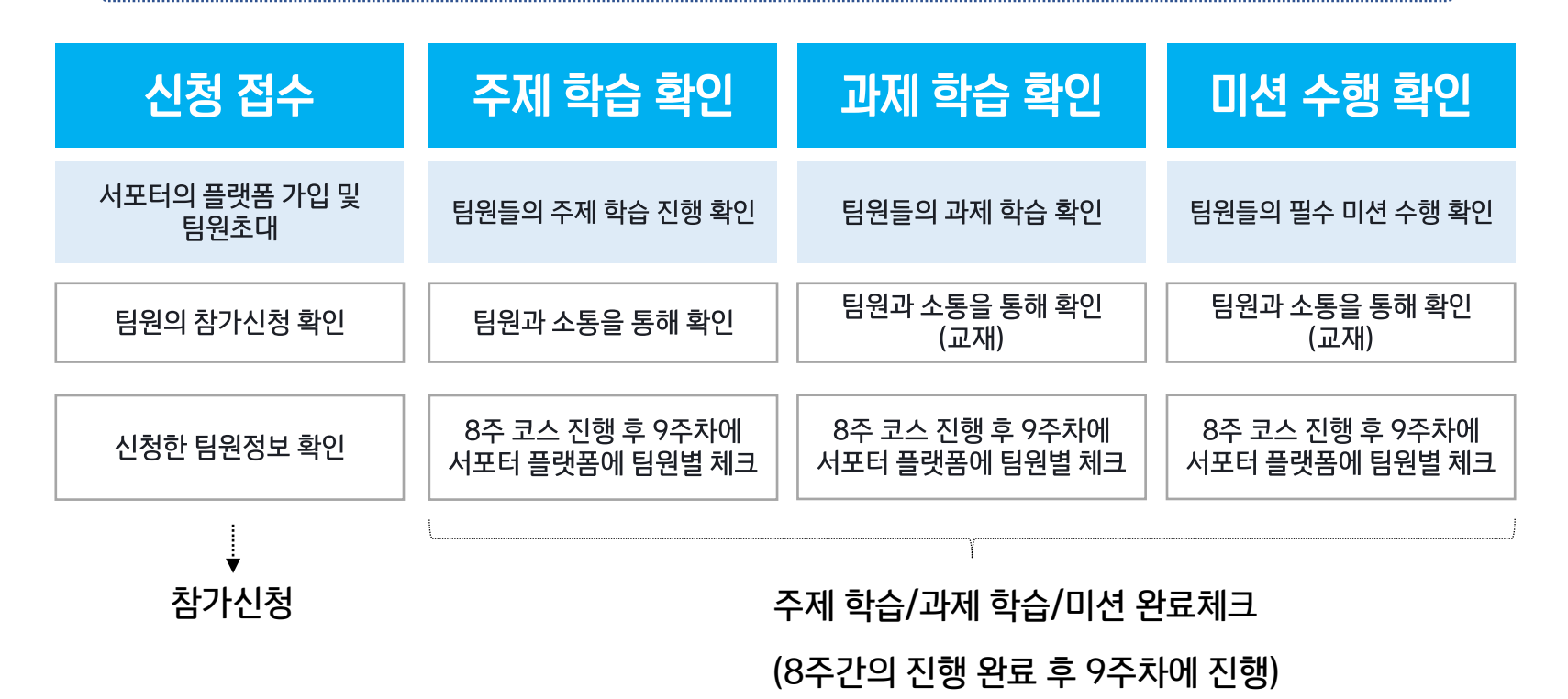

#### 5. AB 서포터 플랫폼 – GSMC 1기 참가 신청 개요

1기 참가 신청 절차

AB 서포터 플랫폼 주소 : https://absupporter.com

GSMC

참가 신청 기간: 2월 23일(목)-2월 28일(화)

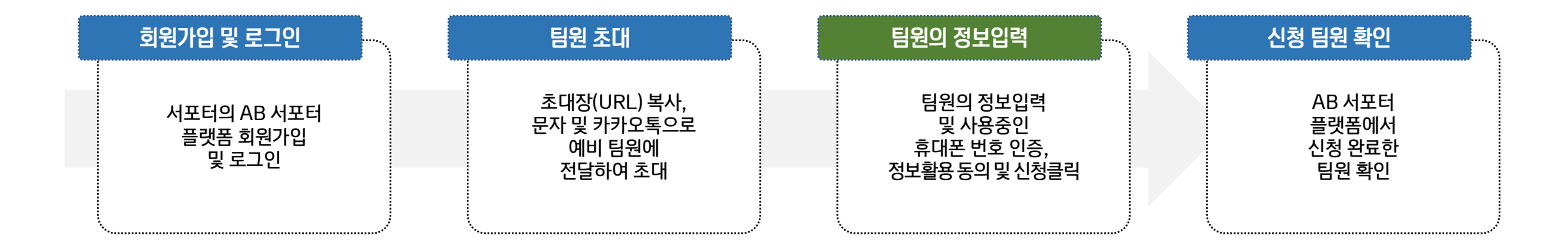

\* 기존 운영리더 플랫폼 회원도 회원가입 필수!

\* 동일 팀원의 회원정보 입력 및 신청은 1회만 하시면 됩니다. (이후 GSMC추가 신청 및 ABI 신청 시 별도의 입력절차 필요 없음)

#### 6. AB 서포터 플랫폼 – 서포터의 회원가입 방법 (1/3)

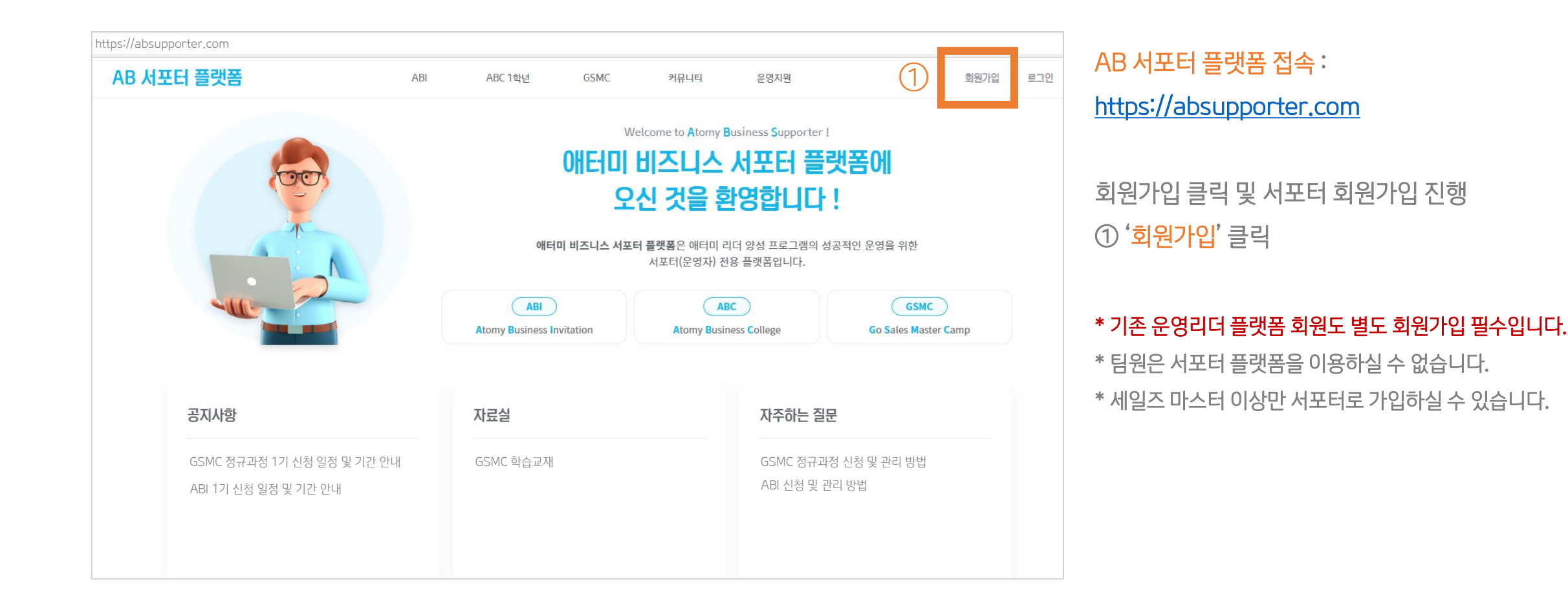

| AB 서포터 플랫폼                                                     |
|----------------------------------------------------------------|
| 회원가입                                                           |
| 아이디(애터미 회원번호)*<br>(1) 아이디를 입력하세요 중복 체크 2)<br>※ 5제의한 숫자만 입력하세요. |
| 비밀번호*<br>③ 비밀번호를 입력하세요 >>><br>※ 영문, 숫자, 특수문자 조함 8~14자를 입력하세요.  |
| 여름*<br>(4)<br>이름을 입력하세요                                        |
| 휴대폰번호*<br>(5) 휴대폰번호를 입력하세요(- 제외) 인종 요청 (6)<br>이예외*             |
| 9 이메일을 입력하세요 @ 선택 ~                                            |

⑦ 사용하시는 이메일 주소를 입력하세요

⑧ '<mark>인증 확인</mark>'을 클릭하세요

⑦ SMS로 전송된 인증번호(6자리)를 입력하세요

| 신당신오    |                                          |
|---------|------------------------------------------|
| 100.150 | 8                                        |
| 123456  | () () () () () () () () () () () () () ( |

⑥ '<mark>인증 요청</mark>'을 클릭하세요

⑤ 현재 사용 중이신 <mark>휴대폰번호를 입력</mark>하세요

④ 서포터 본인의 이름을 입력하세요

③ 사용하실 '비밀번호'를 입력하세요 (영문, 숫자, 특수문자 조합)

② '중복 체크'를 클릭하세요

① 서포터 본인의 애터미 회원번호를 입력하세요

## 6. AB 서포터 플랫폼 – 서포터의 회원가입 방법 (2/3)

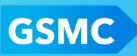

| $\bigcirc$ | 직급을 선택하세요<br>                                 | ~ 함니다.       |
|------------|-----------------------------------------------|--------------|
|            | ER.                                           |              |
| (11)       | 팀명을 입력하세요                                     |              |
|            | 소속 센터명*                                       |              |
| (12)       | 센티명을 입력하세요                                    |              |
| (13)       | ✓ 전체동의                                        |              |
|            | ✓ (필수) 만 14세 이상입니다.                           |              |
|            | ✓ (필수) 개인정보 처리방침                              | <u>내용 보기</u> |
|            | 🖌 (필수) 개인정보 제3자 제공 동의                         | <u>내용 보기</u> |
|            | 🖌 (선택) 마케팅 및 정보 알림 수신 동의                      | <u>내용 보기</u> |
|            | ※ 회원번호 중목 체크, 휴대폰번호 인증 및 정보 등의<br>버튼이 활성화됩니다. | 완료 후 가입하     |
| (14)       | 가입하기                                          |              |

6. AB 서포터 플랫폼 - 서포터의 회원가입 방법 (3/3)

71-74

- ⑩ 서포터 본인의 직급을 선택해 주세요.
- ① 팀명을 입력하세요.

(팀명은 GSMC, ABI 공통으로 사용하시게 되며, 추후 '마이페이지'에서 수정 가능합니다.)

- 12 소속 센터명을 입력하세요.
- ⑬ '전체동의'를 클릭하세요.
- ⑭ '가입하기'를 클릭하세요.

서포터의 AB 서포터 플랫폼 가입 과정이 완료되었습니다!

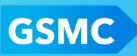

#### 7. AB 서포터 플랫폼 – GSMC 1기 신청 방법 (1/4)

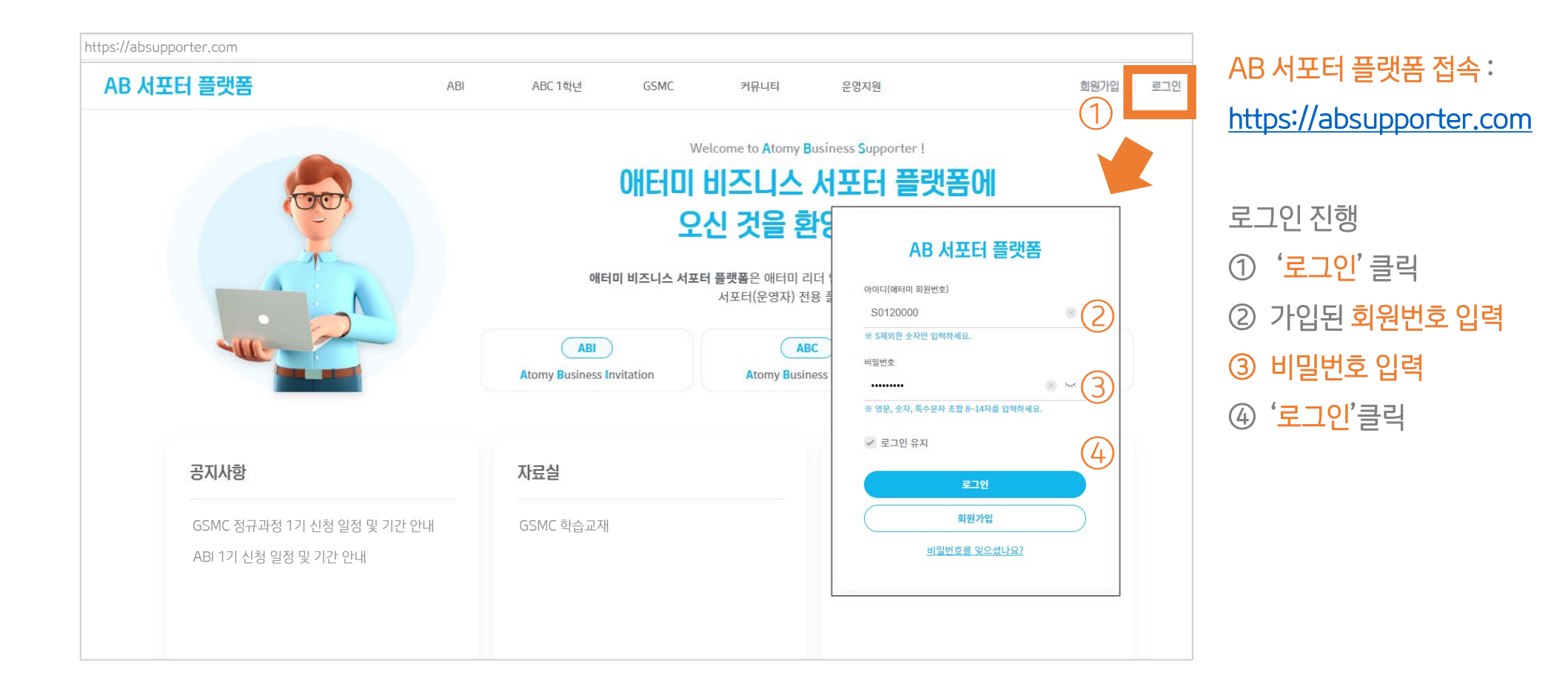

GSMC

#### 7. AB 서포터 플랫폼 – GSMC 1기 신청 방법 (2/4)

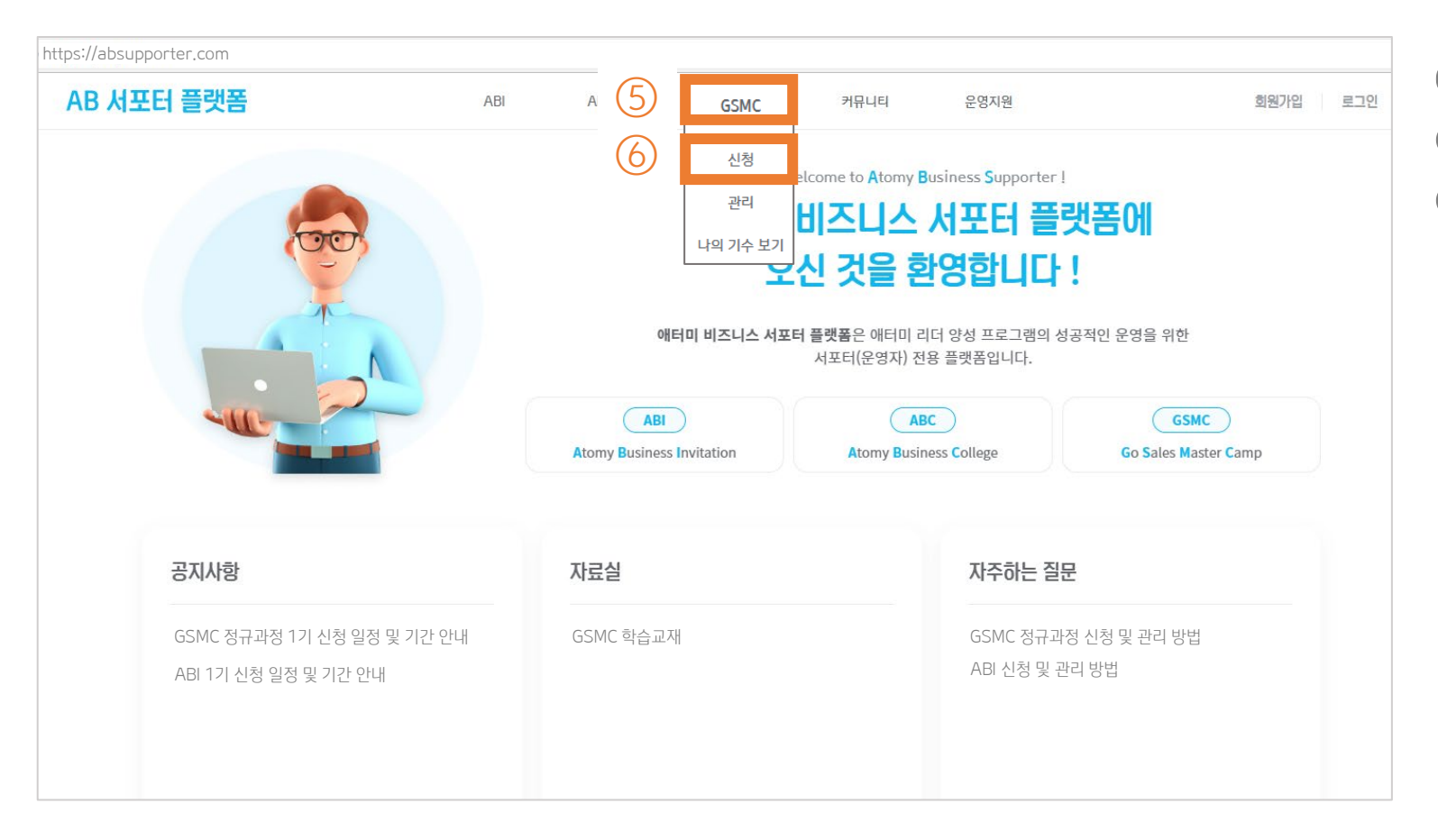

GSMC 신청메뉴 가기 ⑤ 메뉴에서 **'GSMC' 에 마우스 커서 위치**하기 ⑥ 나타나는 메뉴에서 **'신청'** 선택

| AD 시오디 즐것함 - USIMU                       | 기 신성 강답 (3/4)                                                                                      |           | GSMC 초대장(URL) 전달하기<br>⑦ '신규 팀원에게 초대장 발송' 클릭                                                                                                    |
|------------------------------------------|----------------------------------------------------------------------------------------------------|-----------|----------------------------------------------------------------------------------------------------|
| ABI                                      | ABC 1학년 GSMC                                                                                       | 커뮤니티      | ⑧ '링크 복사' 선택<br>⑨ 카카오톡 또는 인터넷 브라우저에 <mark>복사된 링크를 붙여넣어 초대할 팀원에</mark>                                                                                                    |
| Go Sales Master Camp<br>1기 신청            |                                                                                                    |           | 게 전달.                                                                                                    |
| 2023년 02월 23일(목) ~ 2023년 02월 28일(3       | 착)                                                                                                 |           | <ul> <li>12 10 10 10 10 10 10 10 10 10 10 10 10 10</li></ul>                                                                                                    |
| 기존 팀원 리스트에서 추가 신규 팀원에게 초대장 받송<br>팀원 수 1명 |                                                                                                    | 검색어를      | *모바일 환경에서 사용할 경우, 초대장 URL의 문자메시지로 직접 전송 기능도 사용하실<br>수 있습니다.                                                                                                    |
| 기수 팀원 회원번호 💌                             | 내 초대장 발송                                                                                           |           | *GSMC 초대장 URL과 ABI 초대장 URL은 다르므로, 구분하여 사용하시기 바랍니다.                                                                                                    |
|                                          | https://absp.diffproject.com/invitation/g<br>A1I3dJ1676870009501Un5c9goRq<br>(종) 문과<br>문자에시지<br>달기 | gsmc/8007 | Ettps://abap.difforoject.com/invitation/gs<br>mc/8007A113d11676870009501UA5c9gaB<br>3     Ettps://abap.difforoject.com/invitation/gs<br>Competitional Competition (Competitional Competitional Competitinoa Competitional Competitional Competitional Competitional Comp |

#### 7. AB 서포터 플랫폼 – GSMC 1기 신청 방법 (3/4)

팀원 수 1명

GSMC

## 7. AB 서포터 플랫폼 – GSMC 1기 신청 방법 (4/4)

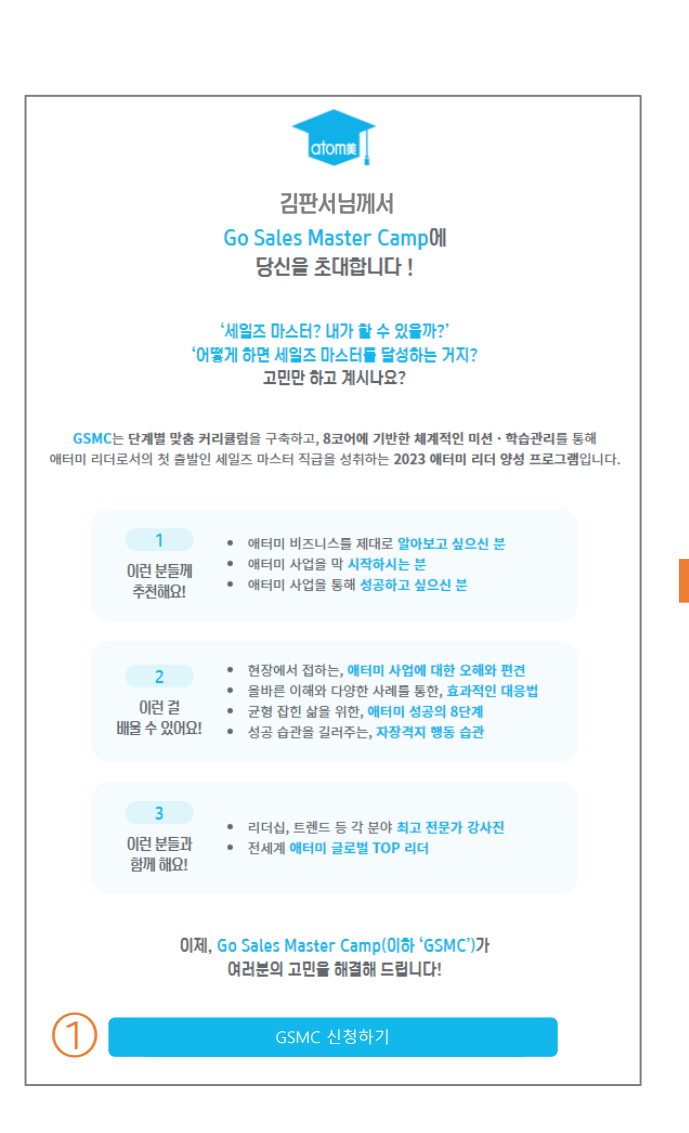

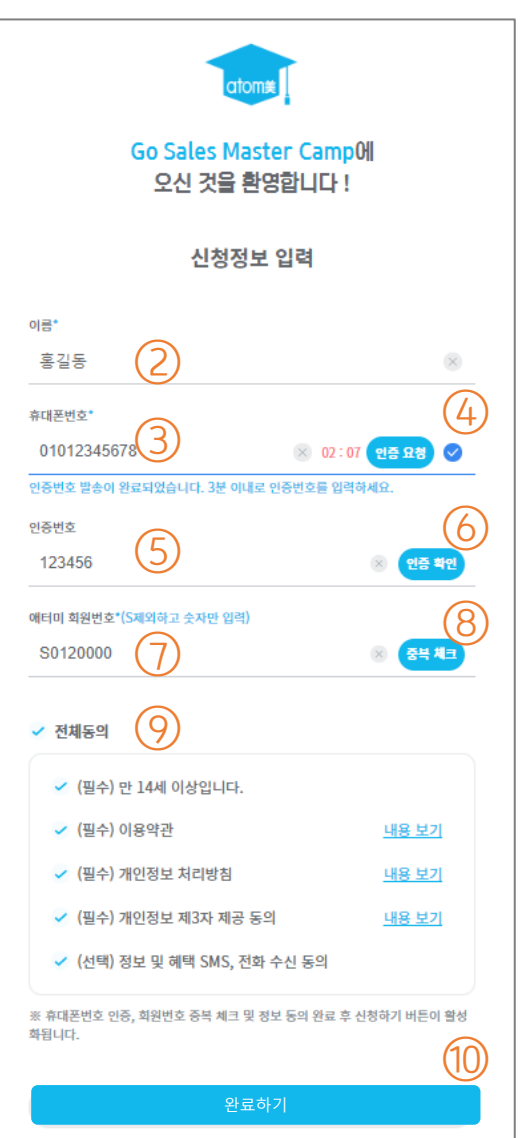

#### 서포터에게 전달받은 초대장 URL을 클릭하면 초대 장이 열립니다. ① 'GSMC 신청하기' 클릭 ② 신청정보 입력창이 열리면, 팀원의 이름을 입력 합니다. ③ 팀원이 사용중인 휴대폰번호를 입력합니다. '인증 요청'을 클릭합니다. (4) ⑤ SMS전송된 6자리 인증번호를 입력합니다. ⑥ '인증 확인'을 클릭합니다. 팀원의 애터미 회원번호를 입력합니다. $\overline{(7)}$ '중복체크'를 클릭합니다. (8) '전체동의'를 클릭합니다. $\bigcirc$ '완료하기'를 클릭합니다. (10) \*신청완료 메시지가 팀원 기기의 화면에 나타나며, 동시에 문자로 안 내 사항이 전달됩니다. (신청완료 및 GSMC 러닝센터 입장 관련 안내)

## 초대장을 받은 팀원이 입력

| . AB 서포터 플                         | 랫폼 – GSMC          | 1기 신정 확인                  |             | ① <b>H</b>                    | 뉴에서 'GSMC' 에 마역                                   | 우스 커서 위치하기                                               |
|------------------------------------|--------------------|---------------------------|-------------|-------------------------------|---------------------------------------------------|----------------------------------------------------------|
|                                    |                    |                           |             | 24                            | ·타나는 메뉴에서 '신청                                     | · 신택                                                     |
|                                    |                    |                           |             | 3 신                           | 청을 완료한 팀원의 정                                      | 보를 확인하세요.                                                |
|                                    |                    |                           |             |                               | 원의 정보가 잘못 입력                                      | 되어 <mark>수정이 필요한 경우, '삭제'</mark> 후 다시                    |
|                                    | ABI                | ABC 1학년 1 GSN             | IC 커뮤니티     | <sup>운영지원</sup> 신             | 청 과정을 진행 하셔야                                      | 합니다.                                                     |
| Go Sales Master                    | r Camp             | (2) 신청                    | 3           | 5 신                           | 청기간이 아닌 경우, 'L                                    | 나의 기수 보기'에서 지난 기수 및 현재 진                                 |
| <b>1기 신청</b><br>2023년 02월 23일(목) - | ~ 2023년 02월 28일(화) | 관 <sup>고</sup><br>5 나의 기~ | 의 - 보기      | 하                             | l 중인 기수의 팀원을 도                                    | 모두 확인하실 수 있습니다.                                          |
| 기존 팀원 리스트에서 추가                     | 신규 팀원에게 초대장 받송     |                           | 검색          | * 팀원의<br>진행(<br>어를 입력하서 * 생성된 | 의 개인정보가 수정이 될 경우<br>이 필요합니다.<br>린 초대장 URL은 변경되지 읺 | , 개인정보보호 관련 법률에 위배되어 부득이 재신청<br>으므로 신청기간 중 계속 사용하셔도 됩니다. |
| 팀원 수 <mark>1</mark> 명              |                    |                           |             |                               |                                                   |                                                          |
| 3 <sup>71</sup>                    | 팀원 회원번호 🔹          | 팀원 이름 💌                   | 팀원 휴대폰번호 💌  | 등록일 🔻                         | (4) 관리                                            |                                                          |
| GSMC 17                            | S0120000           | 홍*동                       | 010****5678 | 2023-02-23 00:01              | 삭제                                                |                                                          |

#### 9. AB 서포터 플랫폼 – 플랫폼 이용관련 문의

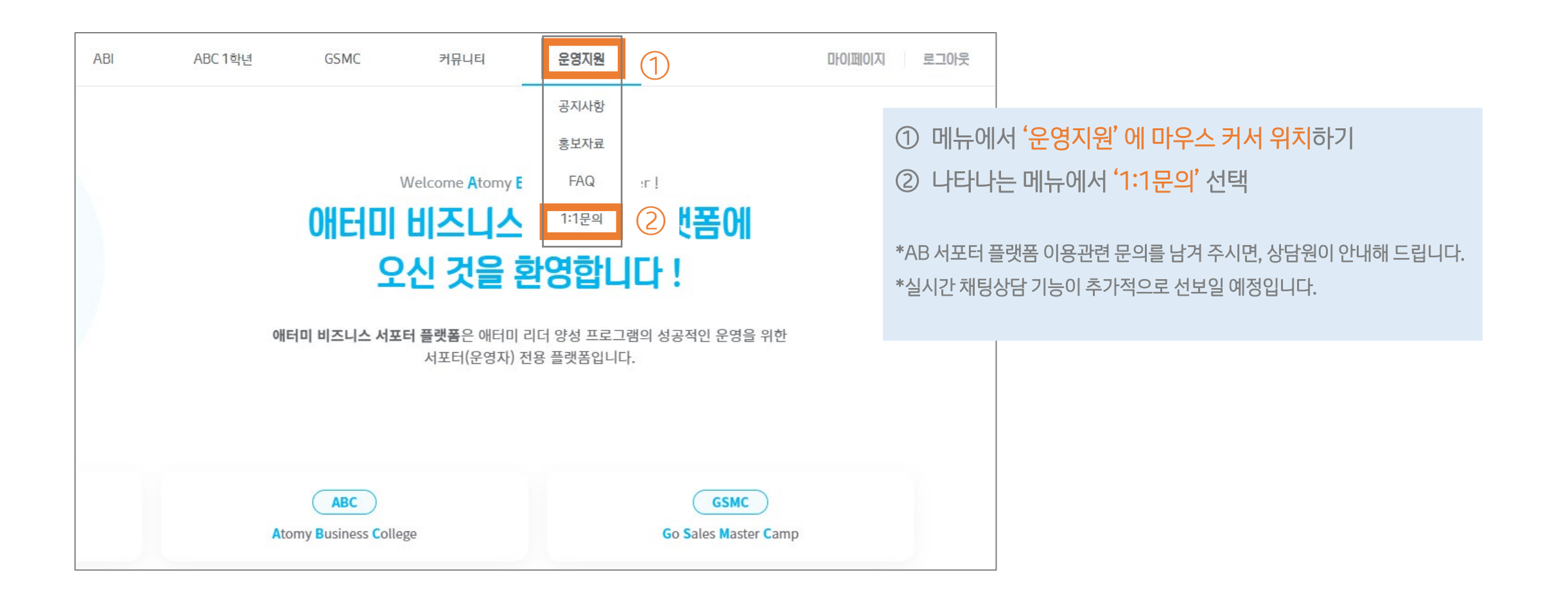

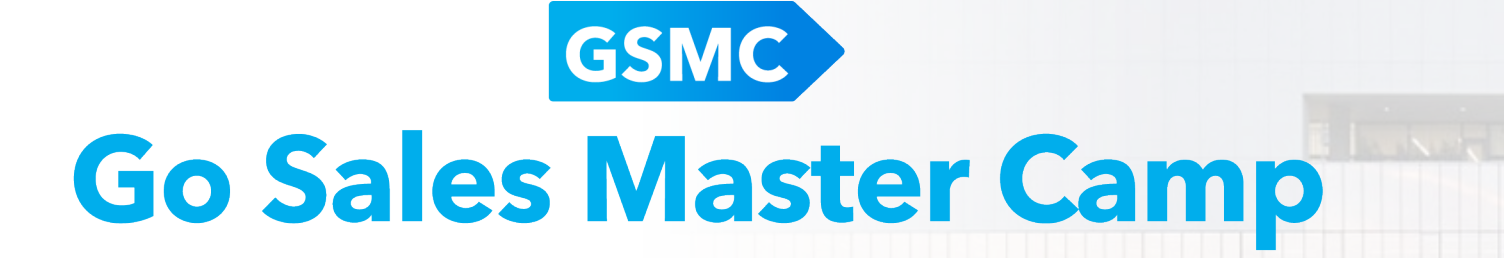

# Thank you